# Welcome to Online Player Registration

Registering online is easy and quick!

Just follow these simple steps and see the pages below

 Go to the club's registration site (*clubname*.osysalive.com) and click the <u>Register Now</u> button for Player/Parent registration.

| lome                            |  |
|---------------------------------|--|
| TEST Player/Parent registration |  |
|                                 |  |
| bo not use for real player reg  |  |
| Register Now                    |  |
| Test Coach Registration         |  |
| Do not use for real coach reg   |  |
| Register Now                    |  |

2. Since this is a new system you'll need to create a member account with Ohio South Youth Soccer Association in the Stack Sports system. Simply click the New Here? Create an Account text at the bottom of the screen when asked to log in to the registration system. If you already have an account login and add the player.

| Single Sign On.                                     |
|-----------------------------------------------------|
| You're signing in to<br>MVYSA Test                  |
| <ul> <li>☑   Email</li> <li>▲   Password</li> </ul> |
| Forgot Your Password?                               |
| SIGN ON<br>New Here? Create an Account              |

| 3. | Add y            | our email        | Registration          |                                |                                                                                               |
|----|------------------|------------------|-----------------------|--------------------------------|-----------------------------------------------------------------------------------------------|
|    | addres           | s which          |                       | CREAT                          | TE A NEW STACK SPORTS ACCOUNT                                                                 |
|    | will be          | e your           |                       | Create new account             |                                                                                               |
|    | user II          | D and a          |                       | Email address                  |                                                                                               |
|    | passwo           | ord. The         |                       | Retype email address           |                                                                                               |
|    | passwo<br>meet t | ord must<br>hese |                       | Password                       |                                                                                               |
|    | rules:           |                  |                       | Retype password                |                                                                                               |
|    | a.               | Be at            |                       | Create my Stack Sports Accourt | nt                                                                                            |
|    |                  | least 8          |                       |                                |                                                                                               |
|    |                  | characters       | s long                |                                |                                                                                               |
|    | b.               | Have at le       | east 1 capital letter | r                              |                                                                                               |
|    | с.               | Have at le       | east one special sy   | mbol                           |                                                                                               |
|    | Then c           | click the C      | reate my Stack S      | Sports Account but             | ton at the bottom                                                                             |
| 4. | Comp             | lete the info    | o required on         | Member Login                   |                                                                                               |
|    | Memb             | er Login so      | creen and click       |                                | BECOME A MEMBER OF EMPIRE SOCCER CLUB                                                         |
|    | Sign i           | n                |                       |                                | Blue Star Sports Account: mk@gmail.com<br>This member information should be a parent or adult |
|    |                  |                  |                       |                                | First name                                                                                    |
|    |                  |                  |                       |                                | Last name                                                                                     |

Address City

State V Zip

Mobile Phone Carrier

Mobile

•

 Complete and submit the lengthy Parent/Guardian 1 and 2 information form Adding second parent information is not required. But is very useful to the team and club.

### **Registration for Competitive -Player**

| Parent Information | Register Players | Review      | Payment Method | S Receipt |
|--------------------|------------------|-------------|----------------|-----------|
| Parent/Guardian 1  |                  |             |                |           |
|                    |                  |             |                |           |
|                    |                  | HIO<br>OUTH | S COLLEGE      |           |
|                    |                  | ~~~°        | - aubuths      |           |

South Youth Soccer Association, Inc.

United States Youth Soccer Association Member of the United States Soccer Federation (USSF) Affiliated with the Federation Internationale de Football Association (FIFA)

Parent/Guardian I Information

First Name required

hayley

Last Name required

novich

Relationship to Player required

Address required

5.4 Street

Address (cont.)

City required

Dallas

State required

TX 

igh required

75:235

Home Phone required

6. Choose the category that matches players birth year not the age of team they will play on. Club will put player on proper team.

## **Registration for Travel Program PLAYERS**

| Cho | ose Player | Choose Category     | Player I     | nformation  | Documents | Waivers |  |
|-----|------------|---------------------|--------------|-------------|-----------|---------|--|
|     |            |                     |              |             |           |         |  |
| 0   | Boys U-10  | (2008) birthdate 0  | 1/01/2008 to | 12/31/2008  |           |         |  |
|     | Open from  | 3/1/2017 to 3/31/20 | 18   Base Fe | e \$400.00  |           |         |  |
| 0   | Boys U-11  | (2007) birthdate 0  | 1/01/2007 to | 12/31/2007  |           |         |  |
|     | Open from  | 3/1/2017 to 3/31/20 | 18   Base Fe | ee \$400.00 |           |         |  |
| 0   | Boys U-12  | (2006) birthdate 0  | 1/01/2006 to | 12/31/2006  |           |         |  |
| 2   | Open from  | 3/1/2017 to 3/31/20 | 18   Base Fe | ee \$400.00 |           |         |  |
| 0   | Boys U-13  | (2005) birthdate 0  | 1/01/2005 to | 12/31/2005  |           |         |  |
|     | Open from  | 3/1/2017 to 3/31/20 | 18   Base Fe | ee \$400.00 |           |         |  |
| 0   | Boys U-14  | (2004) birthdate 0  | 1/01/2004 to | 12/31/2004  |           |         |  |
|     | Open from  | 3/1/2017 to 3/31/20 | 18   Base Fe | ee \$400.00 |           |         |  |
| 0   | Boys U-15  | (2003) birthdate 0  | 1/01/2003 to | 12/31/2003  |           |         |  |
|     | Open from  | 3/1/2017 to 3/31/20 | 18   Base Fe | ee \$400.00 |           |         |  |
| 0   | Boys U-16  | (2002) birthdate 0  | 1/01/2002 to | 12/31/2002  |           |         |  |
|     | Open from  | 3/1/2017 to 3/31/20 | 18   Base Fe | ee \$400.00 |           |         |  |
| 0   | Boys U-17  | (2001) birthdate 0  | 1/01/2001 to | 12/31/2001  |           |         |  |
|     | Open from  | 3/1/2017 to 3/31/20 | 18   Base Fe | ee \$400.00 |           |         |  |
| 0   | Boys U-18  | (2000) birthdate 0  | 1/01/2000 to | 12/31/2000  |           |         |  |
|     | Open from  | 3/1/2017 to 3/31/20 | 18   Base Fe | ee \$400.00 |           |         |  |
| 0   | Girls U-10 | (2008) birthdate 0  | 1/01/2008 to | 12/31/2008  |           |         |  |
|     | Open from  | 3/1/2017 to 3/31/20 | 18   Base Fe | ee \$400.00 |           |         |  |
| 0   | Girls U-11 | (2007) birthdate 0  | 1/01/2007 to | 12/31/2007  |           |         |  |
|     | Open from  | 3/1/2017 to 3/31/20 | 18   Base Fe | ee \$400.00 |           |         |  |

7. Complete the player information Make sure you use the players legal name as listed on the birth certificate.

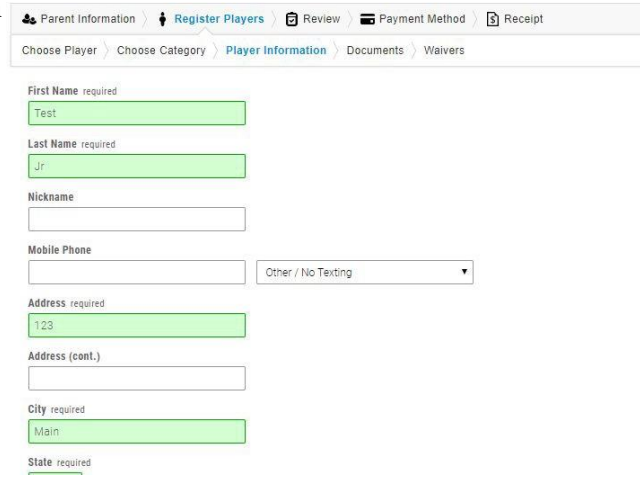

- 8. Upload Player Photo (optional during registration)
  - a. Player photo may be uploaded later
  - b. The photo needs to be 200 pixels high and 150 pixels wide
  - c. Use photo editor like picresize.com prior to upload to crop and resize
  - d. Headshot only
  - e. Clear Color photo required
  - f. No sunglasses, hats or face paint
  - g. Photo must be taken within last 6 months
- 9. Upload ID Document (optional during registration)

### **Registration for Travel Program PLAYERS**

| & Parent Informat | tion 🕴 Registe  | r Players | Review      | Payment Method   | Receipt |  |
|-------------------|-----------------|-----------|-------------|------------------|---------|--|
| Choose Diaver     | Choose Category | Disver In | iormation D | ocumente Waivere |         |  |

### Photo & ID Documents

For many programs, the name and age of your player may need to be verified to help support a fair and safe environment for everyone. Using the options below, please upload a photo of your player and a copy of their ID Document below if applicable for the event in which you are registering

#### Photos The photo must be a head shot with the player facing the camera, and not wearing a hat or sunglasse

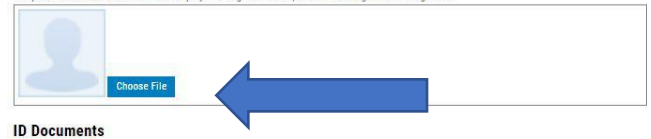

The document provided (birth certificate, passport, etc) must be clearly readable.

If you have previously registered this player in another club and have already uploaded an ID Document, you may see a security shelld communicating that a document has already been provided. If you wish to preview that document you must return to the account in which it was originally uploaded.

If you believe you have NOT uploaded an ID Document before, but see the security shield indicating that a document has already been provided for this player, please contact your sports organization for help after you complete registration.

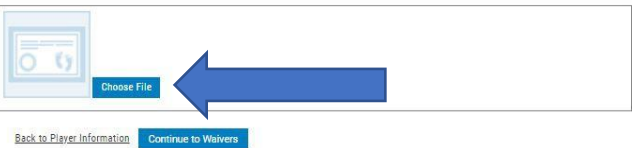

- a. Id Document (Proof of Birth usually birth certificate) may be uploaded later
- b. Hospital Certificate no acceptable
- c. Must show player name, birth date and where born birth
- d. File type must be either jpg, png or pdf PLEASE NOTE that your child can not be accepted and carded to a team until all documents are received

10. Complete State and Club Waivers if presented. Some clubs will not have any.

# **Registration for Travel Program PLAYERS**

|                                                                               | se Category > Player Information > Documents > Waivers                                                                                                    |
|-------------------------------------------------------------------------------|----------------------------------------------------------------------------------------------------|
| Medical Release                                                               |                                                                                                    |
| Medical Release Sam                                                           | le                                                                                                    |
| "Lorem ipsum dolor sit<br>Ut enim ad minim venia<br>dolor in reprehenderit ir | amet, consectetur adipiscing elit, sed do elusmod tempor incididunt ut labore et dolore magna aliqua<br>m, quis nostrud exercitation ullamco laboris nisi ut aliquip ex ea commodo consequat. Duis aute irun<br>voluptate velit esse cillum dolore eu fugiat nulla pariatur. Excepteur sint occaecat cupidatat non<br>mi oficira deserunt moliti anii id est laborum " |
| proident, sunt in culpa                                                       |                                                                                                    |

11. Review payment summary then Continue to Payment Method if club is using Stack Payment system.

# **Registration for Travel Program PLAYERS**

| Registration Payment Su     | mmary                      |          |
|-----------------------------|----------------------------|----------|
| Participants                | Registration Category      | Fees     |
| Kelman, Charlie             | Boys U-11 (2007)           |          |
|                             | Base Fee                   | \$400.00 |
| 8                           | New Registration Sub Total | \$400.00 |
|                             | New Charges:               | \$400.00 |
| View family discount policy |                            |          |
|                             | New Balance                | \$400.00 |

12. Payment Screen (if used by club). Complete and click on Confirm Registration. Note: If you don't finish this step your player carding registration will not be saved. You will have to start that process over again. Players cannot be added to a team without completing carding registration.

### **Registration for Travel Program PLAYERS**

| Payment Method                                          | rd                                                                                              |
|---------------------------------------------------------|-------------------------------------------------------------------------------------------------|
| \$400.00 will be billed to y<br>Check your member accor | our debit/credit card when you click the Confirm Registration butto<br>unt for payment details. |
| Billing                                                 |                                                                                                 |
| Name                                                    | Martin Kelman                                                                                   |
| Address 1                                               | Kings Garden                                                                                    |
| Address 2:                                              |                                                                                                 |
| City                                                    | Frisco                                                                                          |
| State/Province                                          | TX T                                                                                            |
| Zip/Postal Code                                         | 75033                                                                                           |
| Phone                                                   | (214) 578-4861                                                                                  |
| Email                                                   | mk@gmail.com                                                                                    |
| Credit Card Information                                 |                                                                                                 |
| Debit/Credit Card Type                                  |                                                                                                 |
| Expiration                                              | <b>T</b>                                                                                        |
| Card Number                                             |                                                                                                 |

13. Success page – after reviewing click Return to Member Account **Registration for Travel Program PLAYERS** 

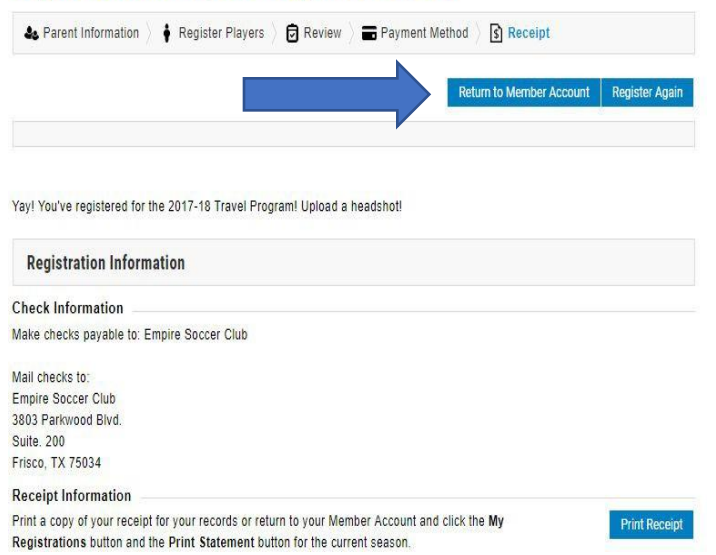

### 14. Member Account home My Member Account

page – provides links to several items including Adding A Family Member which can be other parent or another player.

| View Team Assignme     | ents              |          |         | Allison Test       |         |             |
|------------------------|-------------------|----------|---------|--------------------|---------|-------------|
| My Registrations       |                   |          |         | <u>raison rest</u> | <u></u> | NOT CLEARED |
| Change My Passwo       | rd                |          |         | BSS Test           |         | 6           |
| Add A Family Memb      | er                |          |         |                    |         | 8           |
|                        |                   |          |         |                    |         |             |
| Account Balances       |                   |          |         |                    |         |             |
| Event                  | Registration Date | Balance  |         |                    |         |             |
| Travel Program PLAYERS | 02/24/2018        | \$400.00 | Pay Now |                    |         |             |

Multi-sheet Associate Lines 1, Olas Oct.